## Virtuell bakgrunn og HD video

1. Gå på settings i appen.

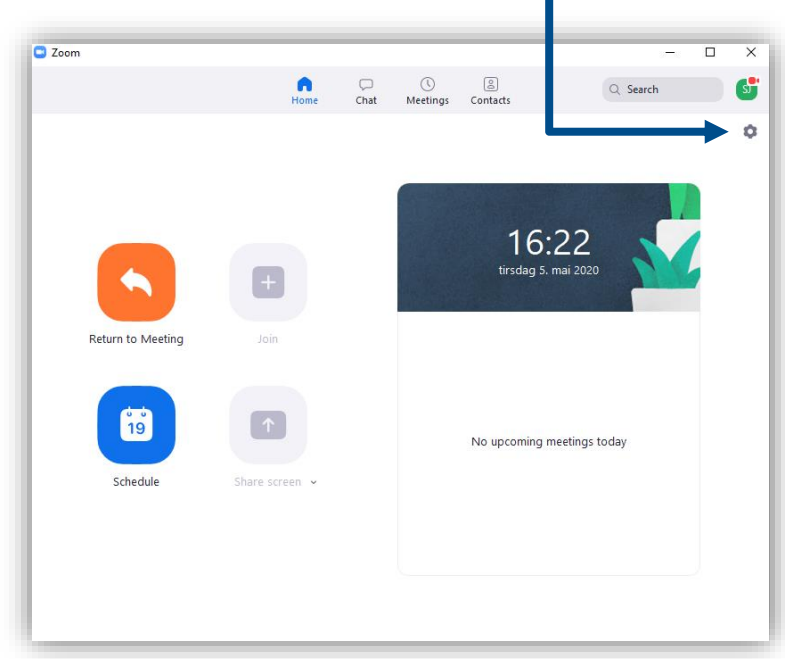

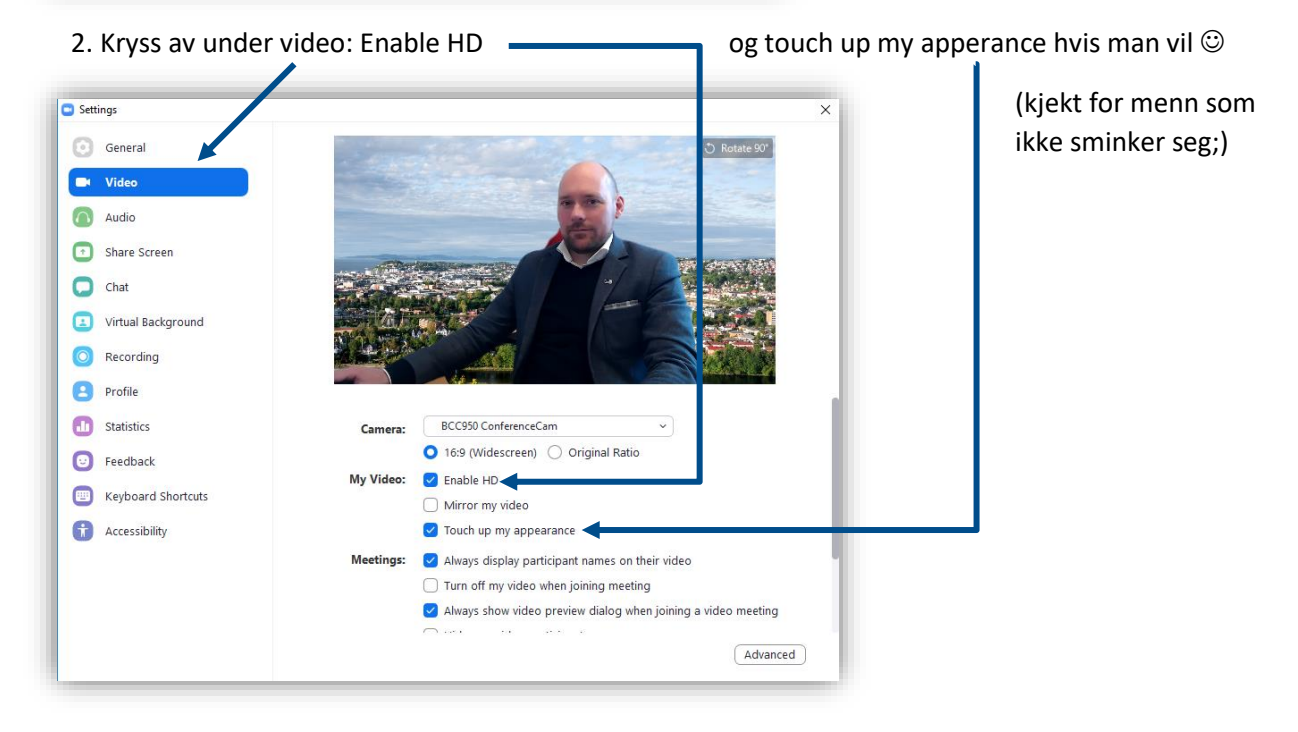

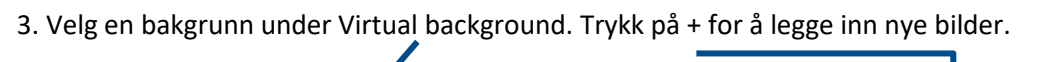

| 🖸 Setti | ings               |                                       | ×            |
|---------|--------------------|---------------------------------------|--------------|
| Θ       | General            |                                       | ⑦ Rotate 90° |
| 0       | Video              |                                       |              |
|         | Audio              |                                       |              |
| •       | Share Screen       |                                       |              |
| 0       | Chat               |                                       |              |
|         | Virtual Background |                                       |              |
| 0       | Recording          |                                       |              |
| 8       | Profile            |                                       |              |
| 0       | Statistics         | Choose Virtual Background             | ÷ <          |
| Ο       | Feedback           |                                       |              |
|         | Keyboard Shortcuts | Statistics                            |              |
| Ĵ       | Accessibility      |                                       |              |
|         |                    |                                       |              |
|         |                    | I have a green screen ③   Mirror my v | ideo         |

NB! Det er viktig at man ikke har motlys og at siluetten har god kontrast til bakgrunnen.